## ₽ຩ≊♪&&&&b

# ■ 新しいパソコンへのインストール手順書

以下の流れで新しいパソコンへ『ドレミ♪ふぁみカレ』をインストールします。

- 【Step 1】古いパソコンで入力したデータをバックアップします。
- 【Step 2】新しいパソコンに『ドレミ♪ふぁみカレ』正規版をインストールします。
- 【Step 3】最新版がある場合は、バージョンアップを行ないます。
- 【Step 4】新しいパソコンにバックアップしたデータをコピーします。

## Step1:古いパソコンで入力したデータをバックアップします。

1. バックアップ機能を使って、データをバックアップします。

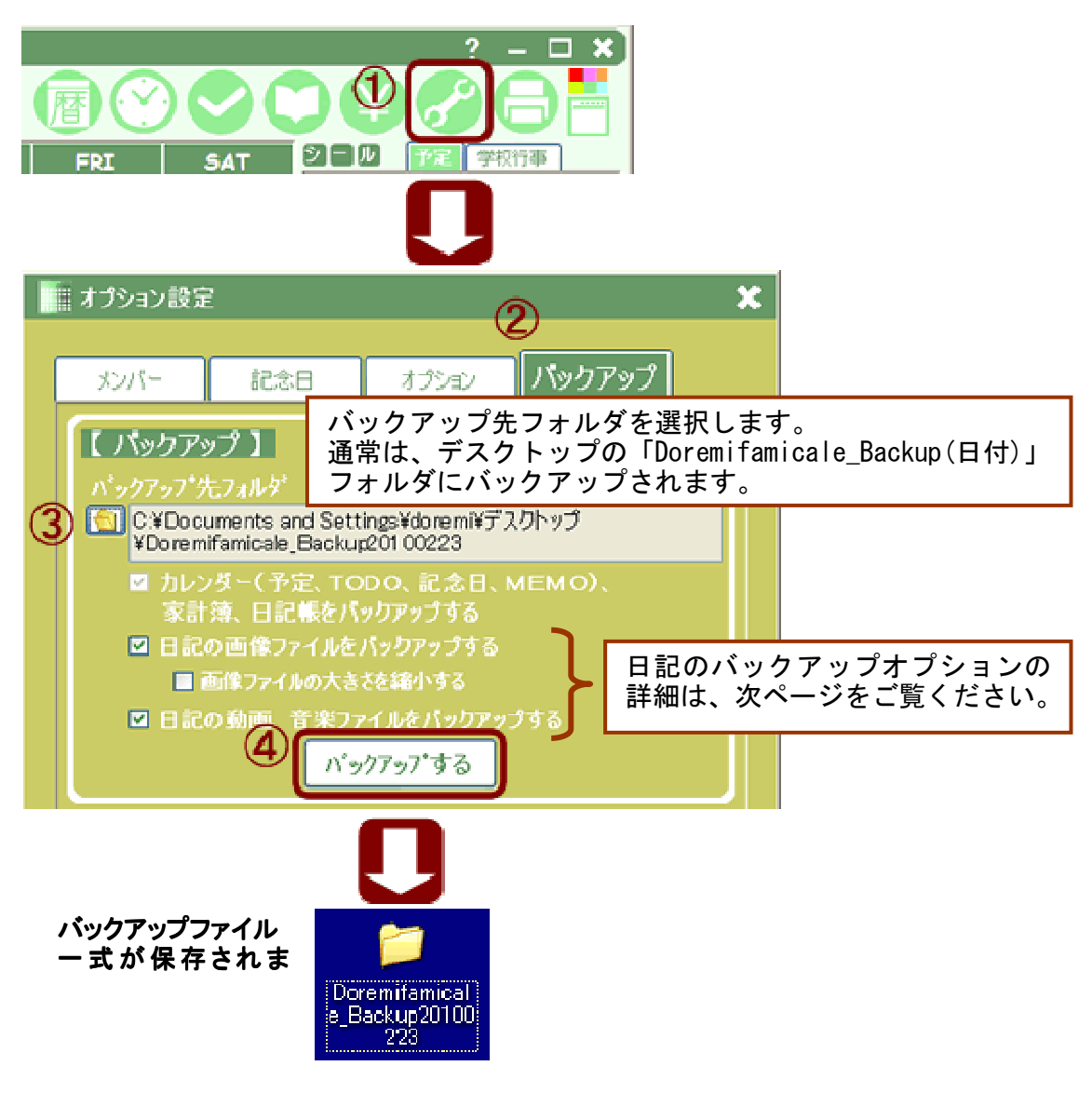

2. バックアップデータをUSBメモリやCDなどの外部メディアにコピーします。

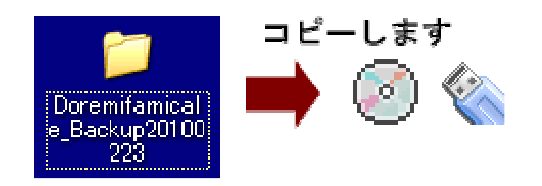

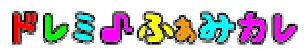

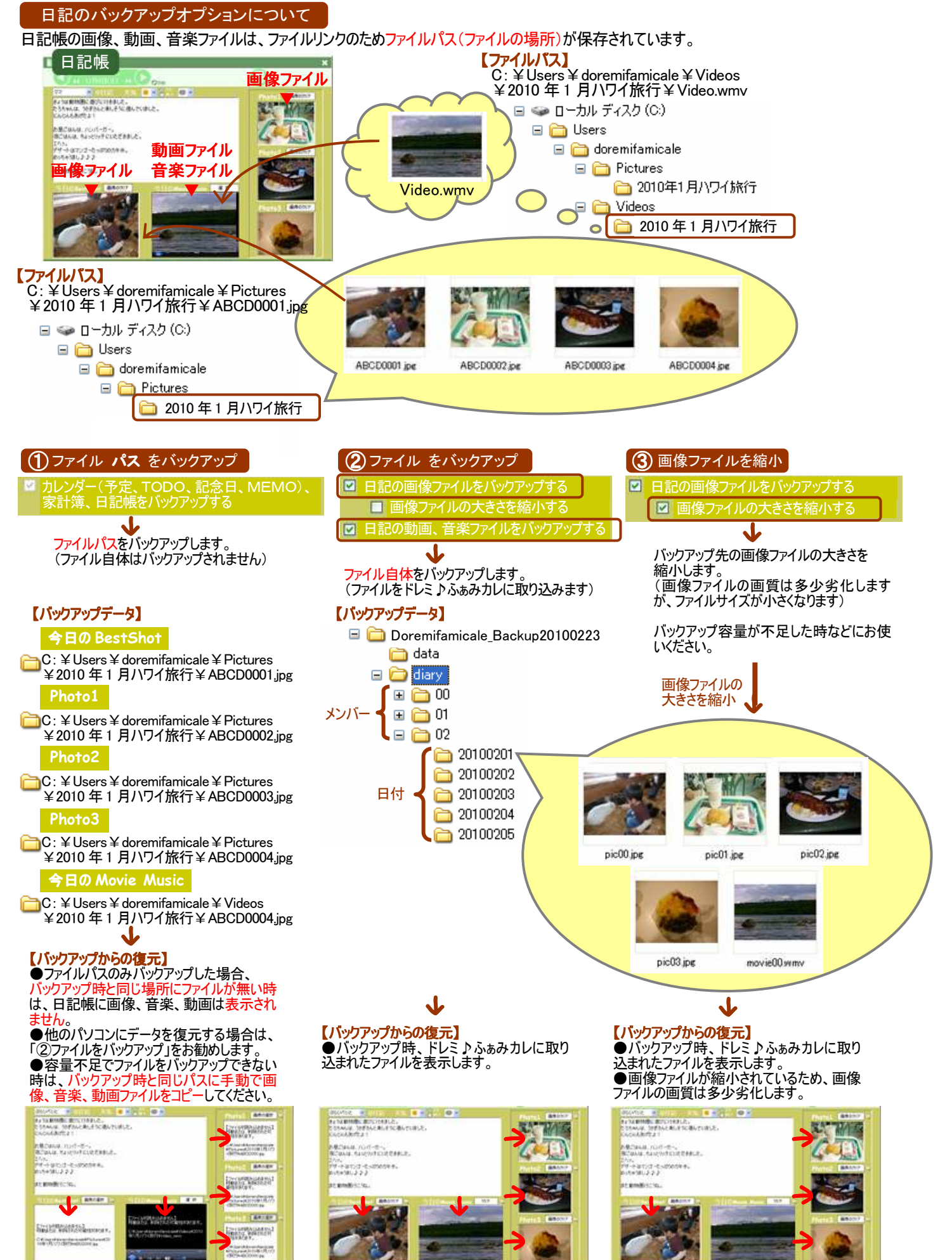

## 【パソコンの買い換え】2010年版 Ver3.2以降をお使いの方

₽ຩຘ₽&&&&

Step 2 : 新しいパソコンに『ドレミ♪ふぁみカレ』正規版をインストールします。

インストールには管理者権限(Administrator 権限)が必要となります。

- 1. 管理者権限(Administrator 権限)でログインします。
- 正規版をインストールします。
   ご購入時にダウンロードした正規版、または継続版のインストーラーファイルをご準備下さい。
   (継続版が複数存在する場合は、最新ファイルを使用してください。)
   ●正規版をご利用の方・・・「famicale\_setup\_\*\_\*\_2. exe」

●継続版をご利用の方・・・「famicale\_setup\_**\*\_\*\_3**. exe」

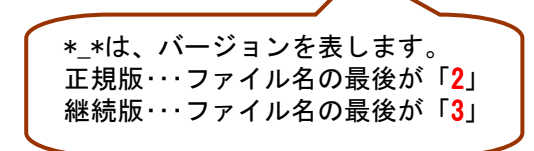

3.「famicale\_setup\_\*\_\*\_\* exe」をダブルクリックして実行します。

| 0 1                                                                                                    |                                                                  |
|----------------------------------------------------------------------------------------------------|------------------------------------------------------------------|
| 🔂 DoremiFamicale                                                                                                    |                                                                  |
| DoremiFamicale セットアップ ウィザードへようこそ 💙 🗧 🗸                                                                                                    |                                                                  |
| ご使用のコンピュータヘ『ドレミ♪ふぁみカレ』をインストールします。「次へ」をクリックして、続行<br>して下さい。                                                                                                    |                                                                  |
| この製品は、著作権に関する法律および国際条約により保護されています。この製品の全部<br>または一部を無断で複製したり、無断で複製物を頒布すると、著作権の侵害となりますのでご<br>注意ください。                                                                                                    |                                                                  |
| キャンセル 〈戻る(B) (次へ(M))                                                                                                    | 「次へ」ボタンをクックします。                                                  |
| 3-2                                                                                                    |                                                                  |
|                                                                                                    |                                                                  |
| i DoremiFamicale                                                                                                    |                                                                  |
| ⑦ DoremiFamicale ライセンス条項 ● ● ● ● ● ● ● ● ● ● ● ● ● ● ● ● ● ● ●                                                                                                    |                                                                  |
| PoremiFamicale     PoremiFamicale     Po |                                                                  |
| <ul> <li>         ・ ここと         ・ ここと         ・         ・ ここと         ・         ・         ・</li></ul>                                                                                                    |                                                                  |
| <ul> <li>         ・ P し S ♪ S S か か し 2009         ・         ・         ・</li></ul>                                                                                                    | ライセンス条項をお読みの上、                                                   |
| <ul> <li>         ・ P し こ い こ こ こ 2         ・ P し こ い こ こ こ 2         ・ P し こ い こ こ こ 2         ・ P し こ い こ ひ こ ひ つ り 2009         ・ P し こ い こ ひ こ ひ つ り 2009         ・ P し こ い こ ひ こ ひ つ り 2009         ・ P し こ い こ ひ こ ひ つ り 2009         ・ P し こ い こ ひ こ ひ つ り 2009         ・ P し こ い こ ひ こ ひ つ り 2009         ・ P し こ い こ ひ こ ひ こ ひ い と つ と ひ い 見 か い と つ い つ て く た さ い         ・ P し こ い こ ひ こ ひ い 見 か さ い こ つ た つ と ひ い つ て く た さ い         ・ P し こ い こ ひ こ ひ い 見 か つ し 2009         ・ P し こ い こ ひ こ ひ い 見 か い い 見 か い い つ い つ い つ い つ い つ い つ い つ い つ い つ</li></ul>                                                                                                    | ライセンス条項をお読みの上、<br>同意される場合は「同意する」を<br>クリックしてから「次へ」ボタンを            |
| <ul> <li>         ・ P し S ♪ S S S か か し 2009         ・ P し S ♪ S S か か し 2009         ・ P し S ♪ S S か か し 2009         ・ P し S ♪ S S S か か し 2009         ・ P し S ♪ S S S か か し 2009         ・ P し S ♪ S S S か か し 2009         ・ P し S ♪ S S S か か し 2009         ・ P し S ♪ S S S か か し 2009         ・ P し S ♪ S S S か か し 2009         ・ P し S ♪ S S S か か し 2009         ・ P し S ♪ S S S S か か し 2009         ・ P し S ♪ S S S S S S S S S S S S S S S S S</li></ul>                                                                                                    | ライセンス条項をお読みの上、<br>同意される場合は「同意する」を<br>クリックしてから「次へ」ボタンを<br>クックします。 |

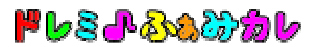

#### 3 — З

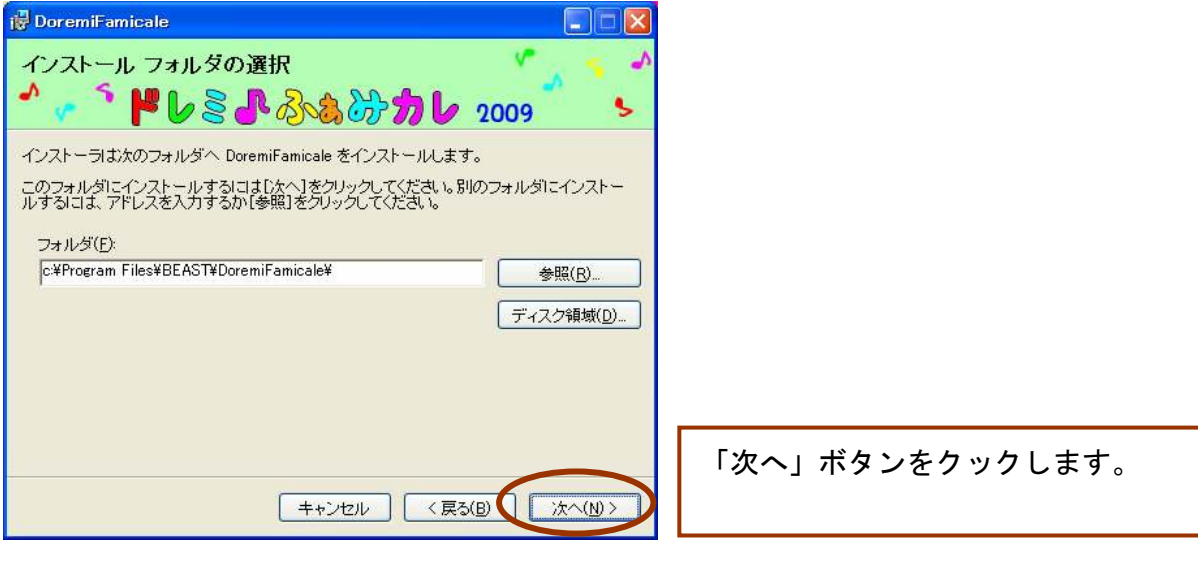

#### 3-4

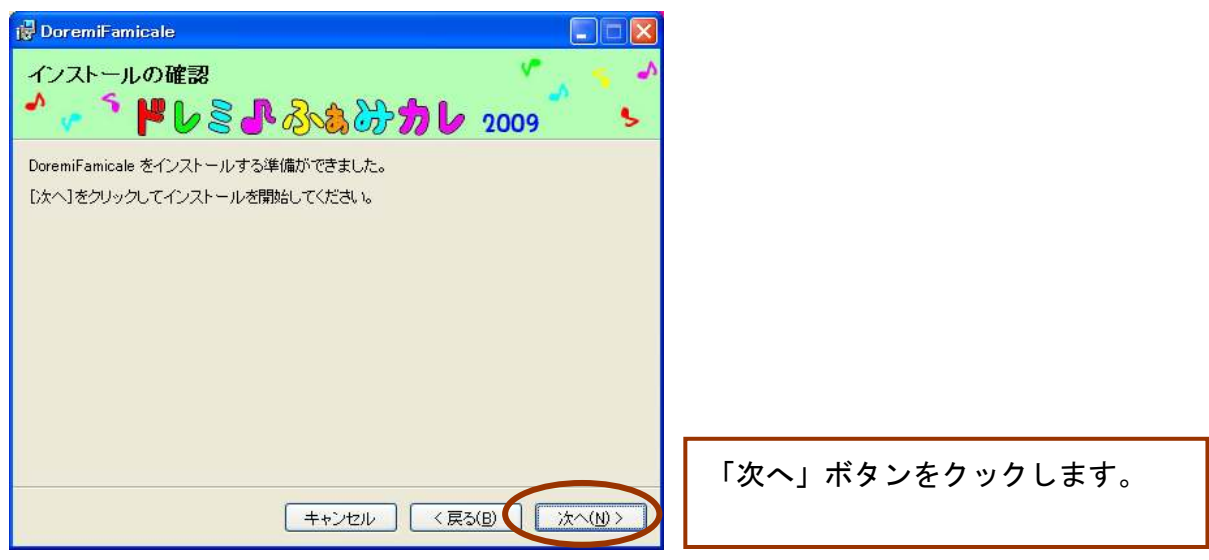

## 3 — 5

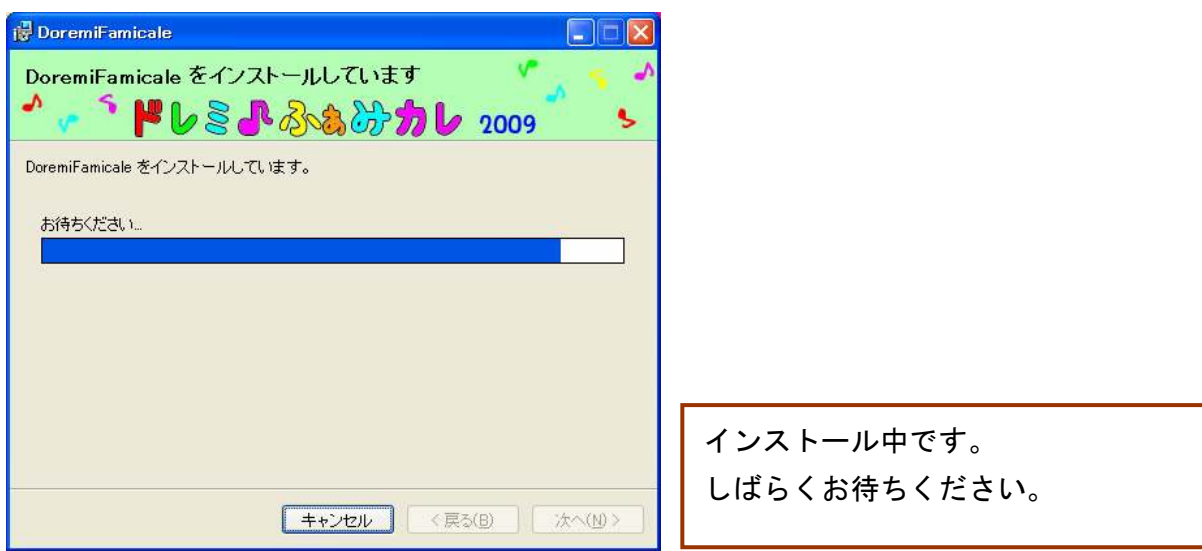

3 - 6

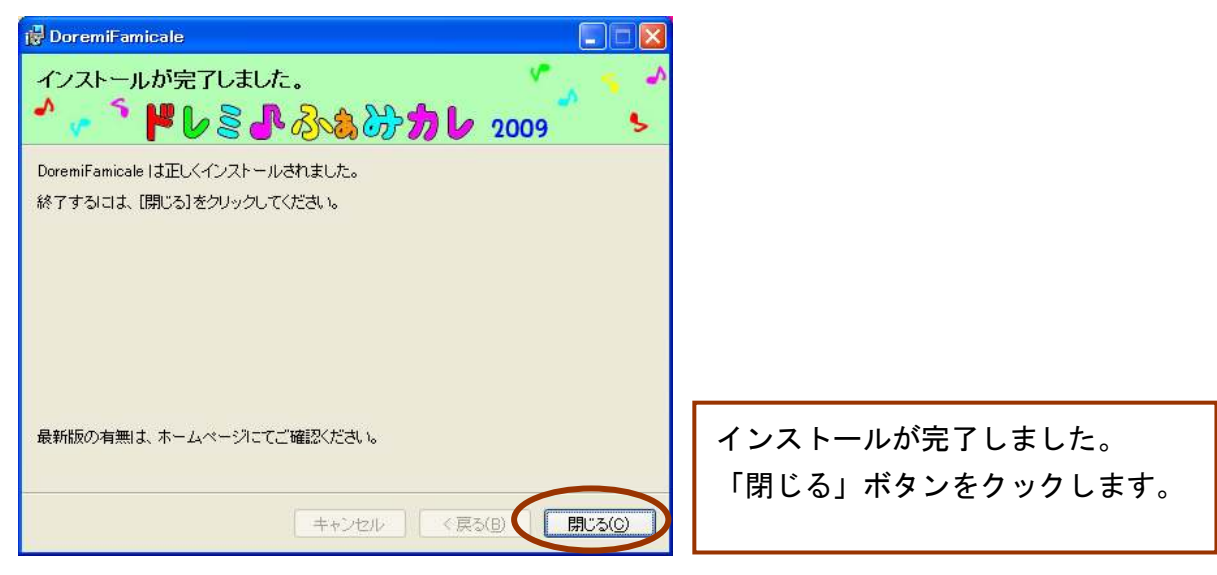

## Step3:最新版がある場合は、バージョンアップを行ないます。

最新の無償アップデート版があれば、インストールします。
 ★無償アップデート版の有無は、ホームページにてご確認ください。
 <a href="http://www.beast.co.jp/doremifamicale/">http://www.beast.co.jp/doremifamicale/</a>

|                                                                                                    | 【 正規版 ・ アップデート版 ダウンロード 】                                                                              |      |
|----------------------------------------------------------------------------------------------------|----------------------------------------------------------------------------------------------------|------|
| MENU 正規塩ダロンロード アップデート版が 100-1 お試し版ダワンロード 更新内容 お問い合わせ 機問と回答(FAQ) ※必ずお読みください インストール手順 Win7 インストール手順 Vista | <ul> <li>         ・ 正規版         ・         ・         ・</li></ul>                                       | 57   |
| インストール手順 XP       動作環境       使用許諾条件       (1)       (1)       (3)                                       | 2<br><b> </b>                                                                                         |      |
| ■無償アップデート版                                                                                              |                                                                                                    |      |
| <b>アップデート版</b> (Ver 3.1)                                                                                | 2010年版(Ver 3.0)をご購入いただいた方が、ダウンロード<br>対象です。                                                            | ンロード |
| <b>アップデート版</b> (Ver 2.2)                                                                                | 2009年版をご購入いただいた方が、ダウンロード対象です。<br>【 2010年版をご購入いただいた方 】<br>2010年版にはVer2・2の機能が含まれておりますので、ダ<br>ウンロード不要です。 | ンロード |

₽⊌≋₽&&&@₽

## Step 4:新しいパソコンにバックアップしたデータをコピーします。

1. バックアップからの復元機能を使って、データをコピーします。

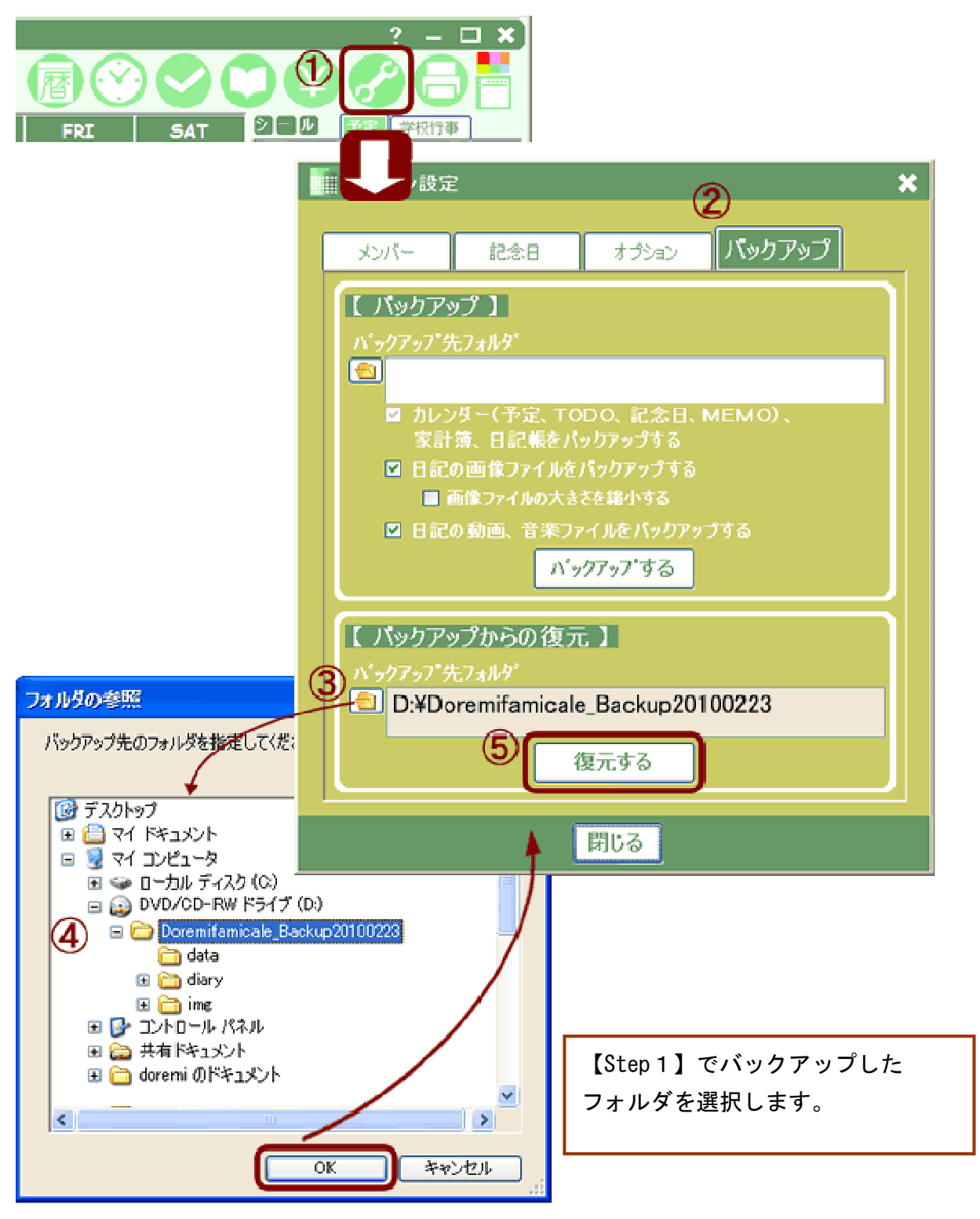

以上で、作業が完了しました。

※日記のデータ復元の詳細は、次ページをご覧ください。

₽ຩຘ₽&&&&

#### 日記のデータ復元について

日記帳の画像、動画、音楽ファイルは、バックアップ時のオプションによって復元方法が異なります。

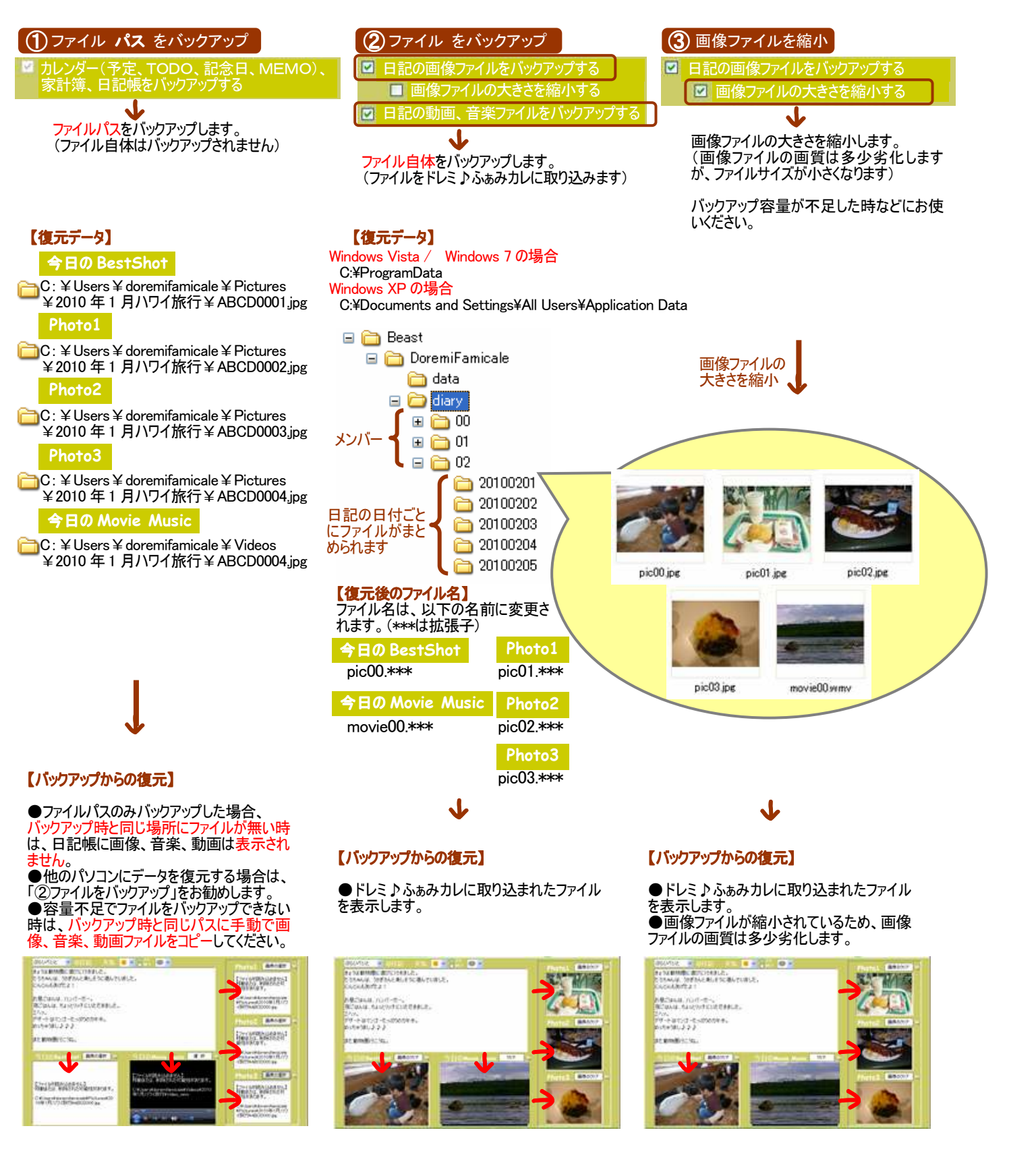